## Instrukcja do instalowania aplikacji PolBox.TV na Roku TV

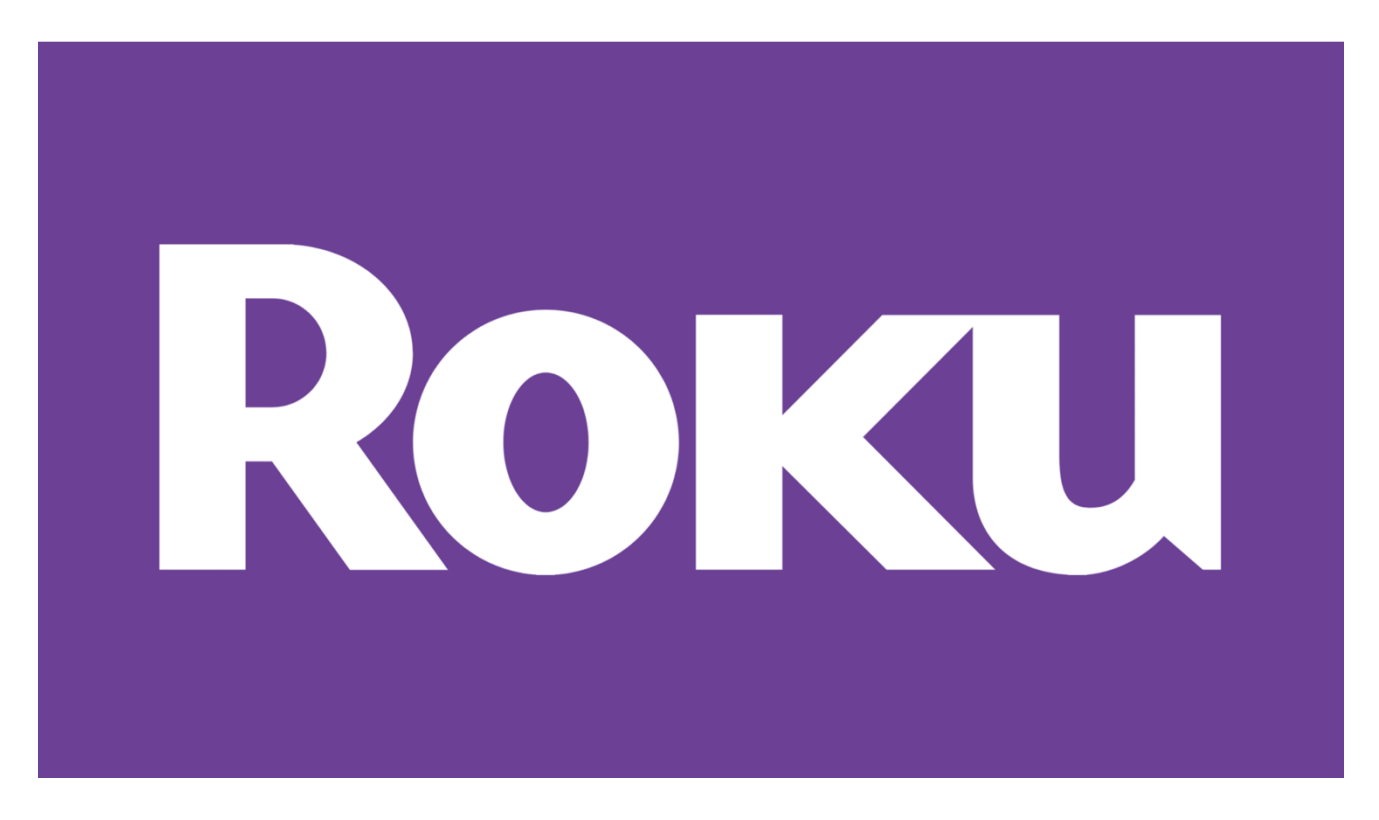

## 1. Otwórz przeglądarkę internetową i wejdź na stronę

https://my.roku.com W prawym górnym rogu ekranu pojawi się przycisk **Create account** — naciśnij go.

| Welcome to your Roku account                                   |                                                                                                    |  |  |
|----------------------------------------------------------------|----------------------------------------------------------------------------------------------------|--|--|
| Sign in to your Roku account<br>"Email                         | Create a Roku account<br>A Roku account gives you access to an amazing selection of<br>movies, TV shows, music and more from the Roku Channel Store. |  |  |
| *Password                                                      | Create account                                                                                                    |  |  |
| I'm not a robot Image: Privaty-Terms   ign in Forgot password? | Create a Roku account easily.<br>Simply provide:<br>Your contact information                                                                         |  |  |

Następnie wypełnij wszystkie niezbędne do rejestracji pola. Jeżeli wszystko w porządku, mają pojawić się szczegóły konta (lub logowanie do niego).

Wybierz Link a device (jak na obrazku poniżej).

| 🕖 🔒 https: | ://my.roku.com/account                                                                                             | ··· 🗵 🏠                                          |
|------------|----------------------------------------------------------------------------------------------------|--------------------------------------------------|
|            | Update                                                                                                    | Update                                           |
|            | Manage account                                                                                                    |                                                  |
|            | Add channel with a code                                                                                            | View your purchase history                       |
|            | Enter an invitation code to add a non-certified or beta channel to your account.                                   | See past purchases and invoices.                 |
|            | Manage your subscriptions                                                                                          | Deactivate account                               |
|            | View and manage your Roku-billed subscriptions.                                                                    | Close your Roku account and unlink your devices. |
|            | Guest Mode                                                                                                    |                                                  |
|            | Got visitors? This mode lets your visitors log in to enjoy their own<br>subscription channels on your Roku device. |                                                  |
|            | My linked devices                                                                                                  |                                                  |

Wpisz kod, który pojawił się na ekranie Roku TV w poprzednim kroku i naciśnij Submit.

| <b>Roku</b>   Activate your           |                              | 2:39 pm                         |
|---------------------------------------|------------------------------|---------------------------------|
| <b>〈</b> Using a web browser on a cor | mputer or mobile device, com | plete these steps.              |
| Enter the URL:<br>roku.com/link       | 2 Enter the code:            | 3 Complete setup<br>on the web. |
| This screen will update once y        | /ou're done.                 | (press <b>*</b> for help)       |
| Note: Roku does not charge fo         | or activation or support.    |                                 |
| https://my. <b>roku.com</b> /link     |                              |                                 |
| Please ei                             | nter the link code display   | red on your TV                  |
|                                       | WPISZ TUTAJ KOD Z URZĄDZEN   | NIA                             |
|                                       | Not jan, sign out            |                                 |

Teraz Twoje urządzenie jest połączone z kontem!

## 2. Dodać telewizję PolBox.TV można 2 metodami:

a) Powróć do głównego menu swojego konta w przeglądarce i przejdź w rozdział **Add channel with a code** (*https://my.roku.com/account/add*), żeby manualnie dodać PolBox.TV, wpisując kod dostępu. Dodać naszą telewizję można za pomocą następnych 2 kodów: **KT22LHZ** oraz **PRLL9N** 

| • | https://my. <b>roku.com</b> /account/add |                                                                                                    |             | ⊌         | ☆        |
|---|------------------------------------------|----------------------------------------------------------------------------------------------------|-------------|-----------|----------|
| 3 |                                          | How it works What to watch $\checkmark$                                                                  | Products ~  | Support ~ | Activate |
|   |                                          | Add channel                                                                                              |             |           |          |
|   | Ent                                      | er a channel access code to add a public channel, a non-certified channel, or a beta channel to your Rol | ku account. |           |          |
|   |                                          | KOD DOSTĘPU                                                                                              |             |           |          |
|   |                                          | Add channel Cancel                                                                                       |             |           |          |

b) Przejdź przez link <u>https://channelstore.roku.com/en-ot/details/576677/polbox.tv</u>

Zobaczysz stronę naszej aplikacji dla Roku TV. Naciśnij **Add channel**, żeby telewizja pojawiła się na Twoim urządzeniu od Roku.

| https://channelstore.roku.com/details/576677/polbox.tv |                                                                                                    | •••                 |
|--------------------------------------------------------|----------------------------------------------------------------------------------------------------|---------------------|
|                                                        | How it works What to watch $^{	imes}$ Pr                                                                | roducts × Support × |
| PolBOX                                                 | PolBox.TV<br>5 ***** 1 ratings<br>* Add channel<br>Return to all channels<br>Categories:<br>Movies & TV |                     |
| PolBox.TV                                              | POLBOX.TV   Dashboard                                                                                   | 15:35               |
| Developed by:                                          | B TV General                                                                                            | >                   |

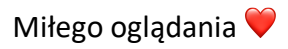